This function can be used if something in a drawing could not be deleted.

See the next step to understand what is to do.

In this case it happened that a section view was placed and erased. The thing what happened now was that the section line was not deleted.

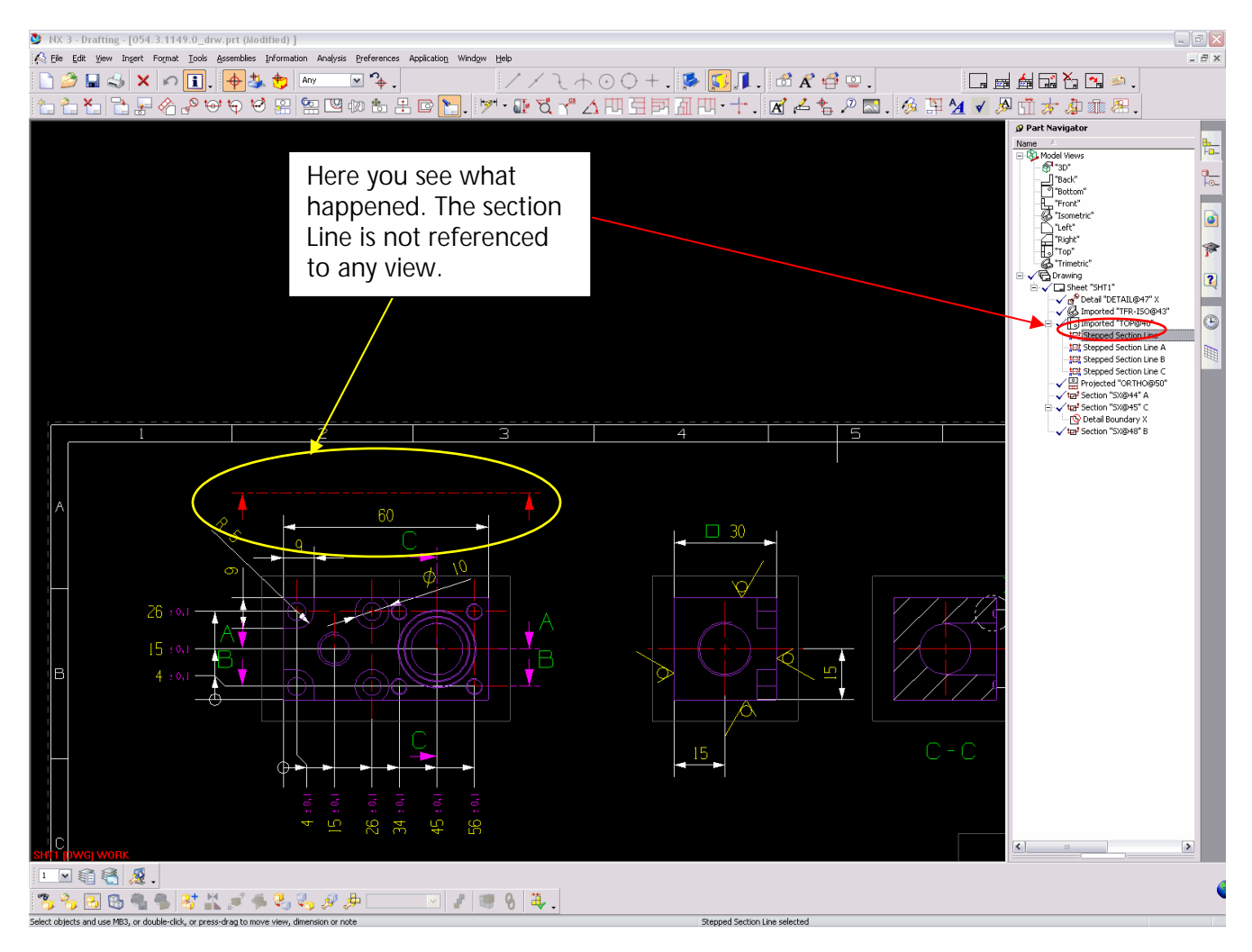

|           | Date :   | Name : |                                 | Page :                 | 1 von 2  |
|-----------|----------|--------|---------------------------------|------------------------|----------|
| Created : | 18.05.06 | WEI    |                                 | Printed :              | 18.05.06 |
| Rev 01 :  |          |        |                                 | Multistep <sup>™</sup> |          |
| Rev 02 :  |          |        |                                 |                        |          |
| Rev 03 :  |          |        | UG CLEANUP with wrong parts.doc | Dok. Nr :              |          |

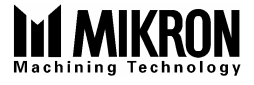

Follow these steps to clear this failure.

Select in the Part Navigator the wrong section Line (in this case the "stepped section line")

Then select FILE -> Utilities -> Part Clean Up

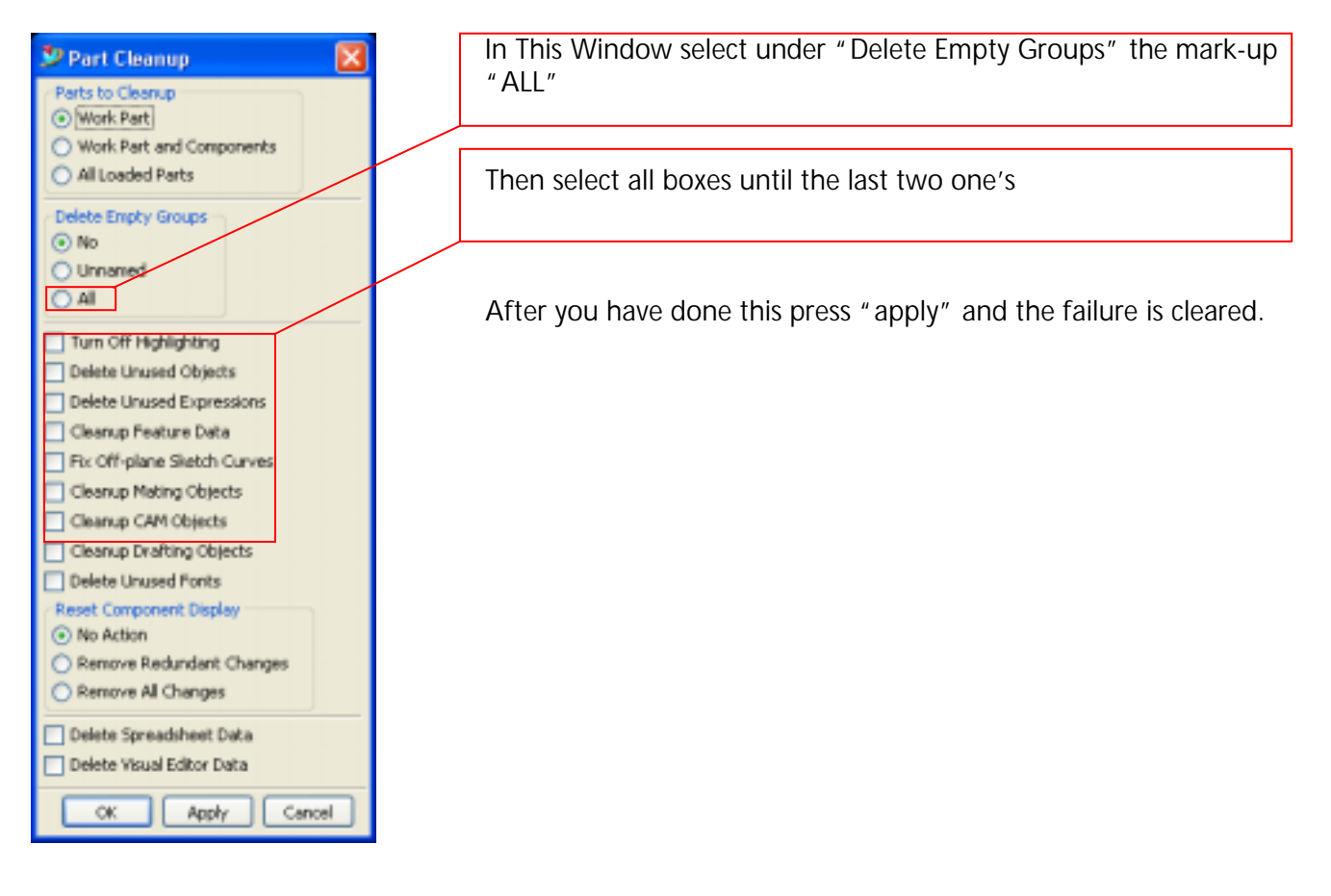

|           | Date :   | Name : |                                 | Page :     | 2 von 2  |
|-----------|----------|--------|---------------------------------|------------|----------|
| Created : | 18.05.06 | WEI    |                                 | Printed :  | 18.05.06 |
| Rev 01 :  |          |        |                                 | Multistop™ |          |
| Rev 02 :  |          |        |                                 | Multistep  |          |
| Rev 03 :  |          |        | UG CLEANUP with wrong parts.doc | Dok. Nr :  |          |